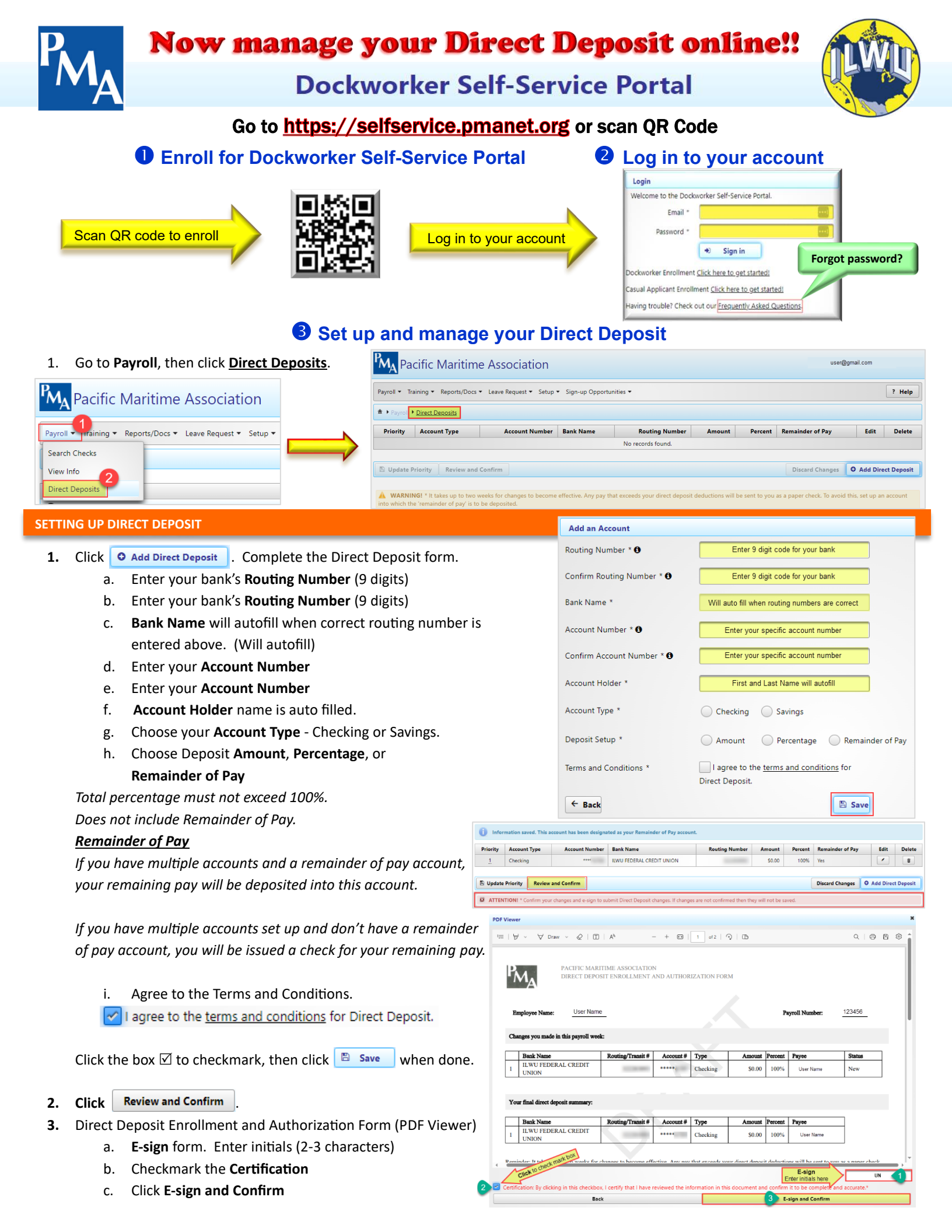

## **EDITING DIRECT DEPOSIT**

Click

to edit your direct deposit. Be sure to Review and Confirm for your changes to save.

| Priority | Account Type | Account Number | Bank Name                        | Routing Number | Amount | Percent | Remainder of Pay | Edit | Delete |
|----------|--------------|----------------|----------------------------------|----------------|--------|---------|------------------|------|--------|
| 1        | Savings      | *****          | JPMORGAN CHASE BANK, N.A.        | 1007100        | \$0.00 | 25%     | No               |      | Ē      |
| 2        | Savings      | *****          | TACOMA LONGSHOREMEN CREDIT UNION | 101100-000     | \$0.00 | 10%     | No               |      |        |
| 3        | Checking     | ****           | ILWU FEDERAL CREDIT UNION        |                | \$0.00 | 100%    | Yes              | 1    | Î      |

## **DELETING DIRECT DEPOSIT**

Click

to delete your direct deposit. Be sure to **Review and Confirm** for your changes to save.

| Priority | Account Type | Account Number | Bank Name                        | Routing Number | Amount | Percent | Remainder of Pay | Edit | Delete |
|----------|--------------|----------------|----------------------------------|----------------|--------|---------|------------------|------|--------|
| 1        | Savings      | *****          | JPMORGAN CHASE BANK, N.A.        | 1000           | \$0.00 | 25%     | No               |      | Ō      |
| 2        | Savings      | *****          | TACOMA LONGSHOREMEN CREDIT UNION | 101100         | \$0.00 | 10%     | No               |      | Ō      |
| 3        | Checking     | *****          | ILWU FEDERAL CREDIT UNION        |                | \$0.00 | 100%    | Yes              |      | Ō      |

## **CHANGING DIRECT DEPOSIT PRIORITY**

The order in which your paycheck is deposited into your accounts can be changed simply by changing the priority number. Each account must have a unique priority number. The remainder of pay (100%) account is always the last priority.

- 1. Click the priority number of the account you wish to change, then choose a new priority number from the picklist. Two accounts cannot be the same priority.
  - Duplicated priorities or gaps in priority are not allowed.

| Priority | Account Type         Account Nu           Ch         Click on the priority #<br>the account you wish<br>Sav           Sav         Change |                   | Bank Name                        | Routing Number | Amount | Percent | Remainder of Pa | ay Edit | Delete |
|----------|----------------------------------------------------------------------------------------------------|-------------------|----------------------------------|----------------|--------|---------|-----------------|---------|--------|
| 1        | ch Click of                                                                                                    | the priority # of | BANK OF AMERICA, NA              |                | \$0.00 | 25%     | No              |         | Ť      |
| 2        | the account you wish to                                                                                                    |                   | TACOMA LONGSHOREMEN CREDIT UNION |                | \$0.00 | 10%     | No              |         |        |
| 3        | Sav                                                                                                    | change            | JPMORGAN CHASE BANK, N.A.        |                | \$0.00 | 25%     | No              |         | Î      |
| .4       | Checking                                                                                                    | ****              | ILWU FEDERAL CREDIT UNION        |                | \$0.00 | 100%    | Yes             |         |        |
|          |                                                                                                    |                   |                                  |                |        |         |                 |         |        |
| 🖺 Update | 🖹 Update Priority Review and Confirm Discard Changes 📀 Add Direct Deposit                                                                |                   |                                  |                |        |         |                 |         |        |

- 2. Click Update Priority when you have completed prioritizing your accounts.
- 3. Click Review and Confirm to save the changes.
  - a. E-sign form. Enter initials (2-3 characters)
  - b. Checkmark the Certification
  - c. Click E-sign and Confirm

DIRECT DEPOSIT ENROLLMENT AND AUTHORIZATION FORM – Review, Print and/or Save Form

| A Direct Deposit Enro                                       | llment and Authorization Form                                                                                                    | is available for al            | l confirmed   |        | PMA PACIFIC MA                                                                                                    | UTIME ASSOCIATIO<br>DSIT ENROLLMENT                                             | ON<br>AND AUTHORE                                                   | ZATION FORM                                               | м                                      |                               |                                        |                                   |  |
|-------------------------------------------------------------|----------------------------------------------------------------------------------------------------|--------------------------------|---------------|--------|----------------------------------------------------------------------------------------------------|---------------------------------------------------------------------------------|---------------------------------------------------------------------|-----------------------------------------------------------|----------------------------------------|-------------------------------|----------------------------------------|-----------------------------------|--|
| direct deposit changes you made in Dockworker Self-Service. |                                                                                                    |                                |               |        |                                                                                                    | Bangkayee Namar. User Isame Paynell Namber: 123456                              |                                                                     |                                                           |                                        |                               |                                        |                                   |  |
|                                                             |                                                                                                    |                                |               |        | Changes you made in this payroll w                                                                                        | di:                                                                             |                                                                     |                                                           |                                        |                               |                                        |                                   |  |
| Go to <b>Reports/Docs</b> , t                               | hen click on <b>Documents</b> .                                                                                                    |                                |               |        | Bank Name<br>TACOMA                                                                                                    | Routing/Transit #                                                               | Account #                                                           | Турс                                                      | Amount Percent Payce                   |                               | wyos                                   | Status                            |  |
| The design and describe                                     | tian will dianta pina topana d                                                                                                    |                                | and all and a |        | 1 LONGSHOREMEN CREDIT<br>UNION                                                                                            | 121102-004                                                                      |                                                                     | Savings                                                   | \$0.00                                 | 10%                           | User Name                              | New                               |  |
| The document descrip                                        | tton will display as Direct Depos                                                                                                    | it with the date a             | ind time.     |        | 2 JPMORGAN CHASE BANK,<br>N.A.                                                                                            | 10071007                                                                        |                                                                     | Savings                                                   | \$0.00                                 | 25%                           | User Name                              | New                               |  |
| Click on the <b>Direct De</b>                               |                                                                                                    | 3 ILWU FEDERAL CREDIT<br>UNION | 1000000       | •••••  | Checking                                                                                                    | \$0.00                                                                          | 100%                                                                | User Name                                                 | New                                    |                               |                                        |                                   |  |
| eliek off the <u>Direct De</u>                              | <b><u>posic</u></b> abcament you wish to view                                                                                                    | v.                             |               |        | ILWU                                                                                                    | 10.000                                                                          |                                                                     | Savings                                                   | \$0.00                                 | 100%                          | User Name                              | Cancelled                         |  |
|                                                             |                                                                                                    |                                |               |        | Your final direct deposit summary:                                                                                        |                                                                                 |                                                                     |                                                           |                                        |                               |                                        |                                   |  |
| Payroll  Training  Reports/Docs                             | Request 🔻 Setup 👻 Sign-up Opportunities 🕶                                                                                                    |                                |               | ? Help | Bank Name<br>TACOMA                                                                                                    | Routing/Transit #                                                               | Account #                                                           | Туре                                                      | Amount 3                               | Percent P                     | wyos                                   | 7                                 |  |
| Documents 2                                                 |                                                                                                    |                                |               |        | 1 LONGSHOREMEN CREDIT<br>UNION                                                                                            | 101000                                                                          | •••••                                                               | Savings                                                   | \$0.00                                 | 10%                           | User Name                              |                                   |  |
| ▲ ▶ Reports/Docs ▶ D                                        |                                                                                                    |                                |               |        | 2 JPMORGAN CHASE BANK,<br>N.A.                                                                                            | 10071407                                                                        |                                                                     | Savings                                                   | \$0.00                                 | 25%                           | User Name                              |                                   |  |
| Documents/Claims                                            | (1 of 1) 14 <4 1 >> >1                                                                                                    | 15 🗸                           |               |        | ILWU FEDERAL CREDIT                                                                                                    |                                                                                 |                                                                     |                                                           |                                        |                               |                                        |                                   |  |
| Category Year                                               | Description                                                                                                    | Date                           | Status        |        |                                                                                                    |                                                                                 |                                                                     |                                                           |                                        | Direct dej                    | sosit enrollment an                    | d authorization for               |  |
|                                                             |                                                                                                    |                                |               |        | 3 UNION                                                                                                    | 100000                                                                          |                                                                     | Checking                                                  | \$0.00                                 | 100%                          | User Name                              | Page                              |  |
| Miscellaneous Documents 202                                 | Reminder: It takes up to two weeks for changes to become effective. Any pay that exceeds your direct deposit deductions will be sent to you as a paper check<br>To avoid this, set up an account into which the 'remainder of pay' is to be deposited. |                                |               |        |                                                                                                    |                                                                                 |                                                                     |                                                           |                                        |                               |                                        |                                   |  |
|                                                             |                                                                                                    |                                |               |        | Please make certain that all the inform<br>Pacific Maritime Association to be de<br>account, Pacific Maritime Association | ation you provide is to<br>sosited directly to the a<br>has the right to recove | tally securate. I he<br>secounts identified<br>rr all erroneously d | reby authorize a<br>i above. In the o<br>deposited funds. | all funds (includ<br>rvent that any fu | ding Vacatio<br>ands are erre | an, Holiday, PGP)<br>neously deposited | said to me by<br>to any specified |  |
|                                                             |                                                                                                    |                                | _             |        | The agreement represented by this aut                                                                                     | norization remains in e                                                         | effect until further                                                | changes or by th                                          | he death or legal                      | d incapacity                  | of the payee.                          |                                   |  |
| You may print or save t                                     | the Direct Deposit Enrollment an                                                                                                    | d Authorization I              | -orm.         |        | I certify that I have reviewed the infor                                                                                  | nation in this document                                                         | nt and confirm it to                                                | » be complete an                                          | nd accurate.                           |                               |                                        |                                   |  |
|                                                             |                                                                                                    |                                |               |        | Use                                                                                                    | r Name                                                                          |                                                                     | 1210                                                      | the sectory                            |                               | 5                                      |                                   |  |